# WindowsパソコンでCHaserを動かすまで

### はじめに

これは、U16札幌プロコン事前講習会に向けて、Windows 10搭載のパソコンでCHaserを動かすまでのドキュメントです。

## 用意するもの

- Windows 10搭載のPC
- ある程度速いインターネット
- USBメモリ(4GBもあれば十分、ただし新品またはフォーマット済みのものを推奨)

### 大まかな流れ

- 1. Pythonプログラムを実行するためのソフトウェア、「WinPython」の準備
- 2. プログラムを書くのエディタ、「VSCode」の準備
- 3. CHaserのサーバプログラムの準備
- 4. CHaserライブラリの準備
- 5. サンプルプログラムを動作させてみる

### WinPythonの準備

まずは、Pythonプログラムを実行するためのソフトウェア、「WinPython」の準備から始めていきます。

USBメモリの挿入

用意したUSBメモリをPCに挿入してください。

### WinPythonのダウンロード

WinPythonのGitHubリポジトリにアクセスします。

WinPythonのGitHubリポジトリ: <u>https://github.com/winpython/winpython</u>

上記のページを開いたら、"45 releases"(数字部分は変わる)と書いてあるところをクリックして ダウンロードページへ移動します。

| This repository Search                                                                                                    | Pull requests         | Issues Marketplace    | Explore             |           | ♣ +·                         | - 🔝  |
|----------------------------------------------------------------------------------------------------|-----------------------|-----------------------|---------------------|-----------|------------------------------|------|
| 🖟 winpython / winpython                                                                                                    |                       |                       | Watch      ▼     77 | ★ Star    | 596 ¥ Fork                   | 99   |
| ↔ Code ① Issues 51 ۩ Pull reques                                                                                                    | sts 0 III Projects 0  | 🗉 Wiki 💷 In           | sights              |           |                              |      |
|                                                                                                    | atform including prob | uilt packages for Sci | antific Python      |           |                              |      |
| A free Python-distribution for Windows pla<br>https://winpython.github.io/                                                                                                    |                       | 45 releases           | 14 contributors     |           | o MIT                        |      |
| A free Python-distribution for Windows pla<br>https://winpython.github.io/<br>() 1,043 commits<br>Branch: master - New pull request                                                                | nch Se                | 45 releases           | 14 contributors     | Find file | ্রাঁু MIT<br>Clone or downlo | ad ▼ |
| A free Python-distribution for Windows pla<br>https://winpython.github.io/<br>① 1,043 commits    ② 1 bra<br>Branch: master      New pull request<br>stonebig Merge pull request #632 from stonebil | ig/master             | 45 releases<br>Create | 14 contributors     | Find file | ∰ MIT<br>Clone or downlo     | ad - |

WinPythonのダウンロードページに移動すると、WinPython64-3.7.0b4.exe"というファイルがあるのでクリックしてダウンロードしてください。

なお、数字部分はこの作業を行う時期によって多少変わりますが、WinPython64-3.X.Xb4.exeという名前です。(Xが変わる数字部分)

| 🛛 winpython / winpyth                                     | ON                                               | 77 ★ Star 596 % Fork 99 |
|-----------------------------------------------------------|--------------------------------------------------|-------------------------|
| <> Code () Issues 51                                      | 다 Pull requests 0 때 Projects 0 태 Wiki 네 Insights |                         |
| Releases Tags                                             |                                                  |                         |
| Latest release<br>© 1.10.20180404<br>◆8cab18a<br>Verified | WinPython 2018-01 of April 7th, 207              | 18                      |
|                                                           | MinPython32-3.7.0.0Zerob4.exe                    | 24.4 MB                 |
|                                                           | The WinPython64-3.7.0.0Zerob4.exe                | 25.1 MB                 |
|                                                           | T WinPython32-3.6.5.0Zero.exe                    | 23.9 MB                 |
|                                                           | T WinPython64-3.6.5.0Zero.exe                    | 24.6 MB                 |
|                                                           | T WinPython32-3.5.4.2Zero.exe                    | 23.3 MB                 |
|                                                           | T WinPython64-3.5.4.2Zero.exe                    | 24 MB                   |
|                                                           | T WinPython32-3.6.5.0Qt5.exe                     | 303 MB                  |
|                                                           | WinPython64-3.6.5.0Qt5.exe                       | 385 MB                  |
|                                                           | T WinPython32-3.5.4.2Qt5.exe                     | 309 MB                  |
|                                                           | WinPython64-3.5.4.2Qt5.exe                       | 385 MB                  |
|                                                           | WinPython64-3.7.0.0b4.exe                        | 380 MB                  |
|                                                           | Li source code (zip)                             |                         |
|                                                           | Source code (tar.gz)                             |                         |
|                                                           | (5 month since last release,)                    |                         |

ファイルは、デスクトップなど任意の場所に保存しておいてください。

### WinPythonのインストール

ダウンロードしたファイルをダブルクリックして実行してください。

利用規約への同意画面です。"I Agree"をクリックしてください。

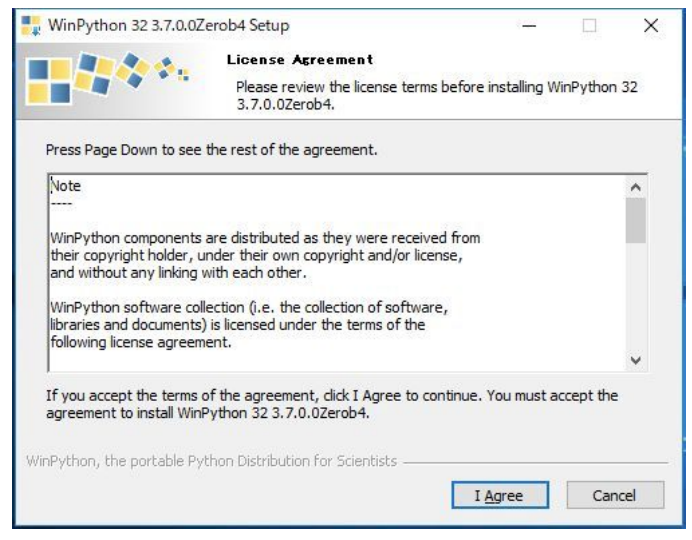

#### WinPythonをどこにインストールするのか聞かれています。

| WinPython 32 3.7.0                                                                                              | 0.0Zerob4 Setup                                                               |                                                  |             | ×  |
|----------------------------------------------------------------------------------------------------|-------------------------------------------------------------------------------|--------------------------------------------------|-------------|----|
|                                                                                                    | Choose Install Location                                                       |                                                  |             |    |
|                                                                                                    | Choose the folder in which to in<br>3.7.0.0Zerob4.                            | nstall WinPython 32                              |             |    |
| Setup will install Winf                                                                                         | Python 32 3.7.0.0Zerob4 in the following                                      | ) folder. To install in<br>start the installatio | n a differe | nt |
| Tolder, dick browse a                                                                                           |                                                                               |                                                  |             |    |
|                                                                                                    |                                                                               |                                                  |             |    |
|                                                                                                    |                                                                               |                                                  |             |    |
|                                                                                                    |                                                                               |                                                  |             |    |
| Destination Folder                                                                                              |                                                                               |                                                  |             |    |
| Destination Folder                                                                                              | uya¥Downloads¥WinPython                                                       | Bro                                              | wse         |    |
| Destination Folder<br><mark>C:¥Users¥mktak</mark>                                                               | uya¥Downloads¥WinPython                                                       | Bro                                              | wse         | ]  |
| Destination Folder                                                                                              | uya¥Downloads¥WinPython<br>MB                                                 | Bro                                              | wse         | ]  |
| Destination Folder                                                                                              | uya¥Downloads¥WinPython<br>MB<br>⊾8G8                                         | Bro                                              | wse         | ]  |
| Destination Folder<br>EX/UsersYmktak<br>Space required: 83.6<br>Space available: 432<br>VinPython, the portable | uya¥Downloads¥WinPython<br>MB<br>.8GB<br>e Python Distribution for Scientists | Bro                                              | WSE         | ]  |

今回はUSBメモリにWinPythonをインストールしたいので、"Browse"ボタンをクリックし、USBメ モリを指定後、"Install"ボタンを押下してください。

| A                                                                                    | Choose Install Lo                     | cation           |                                                         |                            |
|--------------------------------------------------------------------------------------|---------------------------------------|------------------|---------------------------------------------------------|----------------------------|
|                                                                                      | Choose the folder i<br>3.7.0.0Zerob4. | n which to insta | ll WinPython 3.                                         | 2                          |
| etup will install WinPyt                                                             | hon 32 3.7.0.0Zerob4 in t             | the following fo | lder <mark>. To install i</mark><br>rt the installation | n a <mark>di</mark> fferen |
| older, eller browse and                                                              |                                       |                  |                                                         |                            |
|                                                                                      |                                       |                  |                                                         |                            |
|                                                                                      |                                       |                  |                                                         |                            |
|                                                                                      |                                       |                  |                                                         |                            |
| Destination Folder                                                                   |                                       |                  | Bro                                                     | wse                        |
| Destination Folder<br>E:¥WinPython                                                   |                                       |                  | Bro                                                     | wse                        |
| Destination Folder<br>E:¥WinPython<br>pace required: 83.8MI                          | 3                                     |                  | Bro                                                     | wse                        |
| Destination Folder<br>E:¥WinPython<br>pace required: 83.8MI<br>pace available: 14.7G | 3                                     |                  | Bro                                                     | wse                        |
| Destination Folder<br>E:¥WinPython<br>pace required: 83.8MI<br>pace available: 14.7G | B<br>B<br>Vthon Distribution for Scie | intists          | Bro                                                     | wse                        |

Installボタンを押下すると、インストール中の画面に移ります。多少時間がかかるので待機してください。

| WinPython 32 3.7.0.0Ze       | erob4 Setup<br>Installing |                    | ÷                 |                  |
|------------------------------|---------------------------|--------------------|-------------------|------------------|
|                              | Please wait wh            | ile WinPython 32 3 | .7.0.0Zerob4 is l | being installed. |
|                              |                           |                    |                   |                  |
| Show details                 |                           |                    |                   |                  |
|                              |                           |                    |                   |                  |
|                              |                           |                    |                   |                  |
|                              |                           |                    |                   |                  |
|                              |                           |                    |                   |                  |
| WinPython, the portable Pyth | hon Distribution fo       | r Scientists       |                   |                  |
|                              |                           | < Back             | Next >            | Cancel           |

インストールが完了すると、Completedと表示されます。"Next >"ボタンを押下して次の画面に進んでください。

| 惧 WinPython 32 3.7.0.0Ze    | erob4 Setup                                                | -     |     | ×   |
|-----------------------------|------------------------------------------------------------|-------|-----|-----|
|                             | Installation Complete<br>Setup was completed successfully. |       |     |     |
| Completed                   |                                                            |       |     |     |
| Show details                |                                                            |       |     |     |
|                             |                                                            |       |     |     |
|                             |                                                            |       |     |     |
|                             |                                                            |       |     |     |
| WinPython, the portable Pyt | hon Distribution for Scientists                            |       |     |     |
|                             | < Back N                                                   | ext > | Can | cel |

これでUSBメモリへのWinPythonのインストールは終了です。"Finish"ボタンを押下してインストー ラを終了してください。

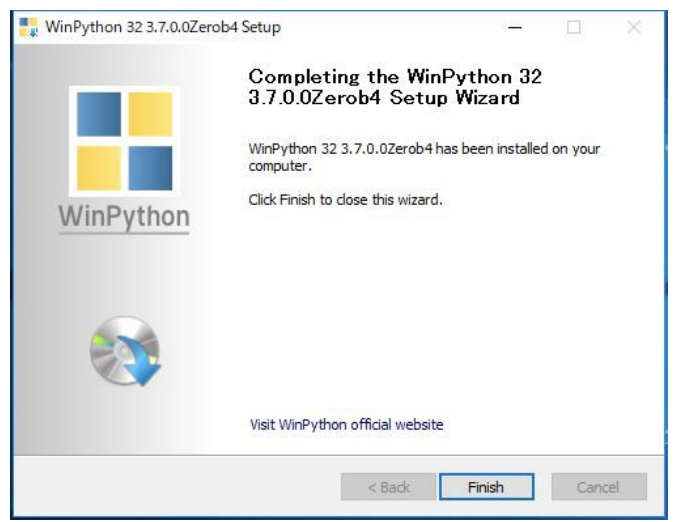

WinPythonの実行

では、USBメモリにインストールしたWinPythonを実行してみましょう。

| ファイル ホーム 共有 | 「表示 管理                             |                 |       |
|-------------|------------------------------------|-----------------|-------|
| ← → * ↑ 🚺 > | USB1 (E:) > WinPython >            |                 | 5 V   |
|             | 名前                                 | 更新日時            | 種類    |
| ★ クイック アクセス | notebooks                          | 2018/04/19 0:23 | ファイルフ |
| エスクトッノ      | python-3.7.0b3                     | 2018/04/19 0:23 | ファイルフ |
| ◆ ダウンロード    | scripts                            | 2018/04/19 0:25 | ファイルフ |
| 🎬 ドキュメント    | settings                           | 2018/04/19 0:25 | ファイルフ |
| 📰 ピクチャ      | e t                                | 2018/04/19 0:25 | ファイルフ |
| 🔛 ビデオ       | iDLEX (Python GUI)                 | 2018/04/06 2:24 | アプリケー |
| b 57-5547   | IPython Qt Console                 | 2018/04/06 2:24 | アプリケー |
| <b>.</b>    | 🔵 Jupyter Lab                      | 2018/04/06 2:24 | アプリケー |
| 🐉 Dropbox   | C Jupyter Notebook                 | 2018/04/06 2:24 | アプリケー |
| ConeDrive   | 🖾 Qt Designer                      | 2018/04/06 2:24 | アプリケー |
| - Oneonie   | Spyder reset                       | 2018/04/06 2:24 | アプリケー |
| PC          | 😵 Spyder                           | 2018/04/06 2:24 | アブリケー |
| LISB1 (F-)  | WinPython Command Prompt           | 2018/04/06 2:24 | アプリケー |
|             | 📲 WinPython Control Panel          | 2018/04/06 2:24 | アプリケー |
| 💣 ネットワーク    | nterpreter 🖓 WinPython Interpreter | 2018/04/06 2:24 | アプリケー |
| •�� ホームグループ | 2 WinPython Powershell Prompt      | 2018/04/06 2:24 | アプリケー |

エクスプローラからUSBメモリのWinPythonフォルダを開いてください。

WinPythonフォルダを開き、"WinPython Command Prompt"をダブルクリックして実行してください。今後、「WinPython コマンドプロンプトを開いてください」という文言がこの文書にあった場合は、この操作をしてください。

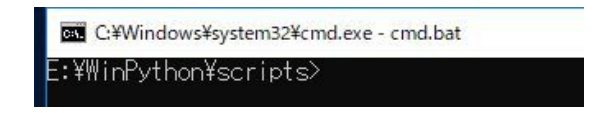

"python"と入力し、エンターキーを押下してください。すると、Pythonが起動します。

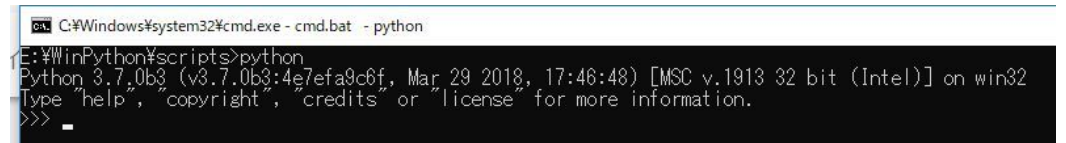

>>> と書いてあるところにプログラムを入力すると、Pythonプログラムが実行されます。では、かんたんなPythonプログラムを実行してみましょう。

>>> print("Hello")

というように入力し、エンターキーを押下してください。(>>>そのものは入力しないでください。)

以下のように"Hello"と出力されればWinPythonのインストールは完了です。

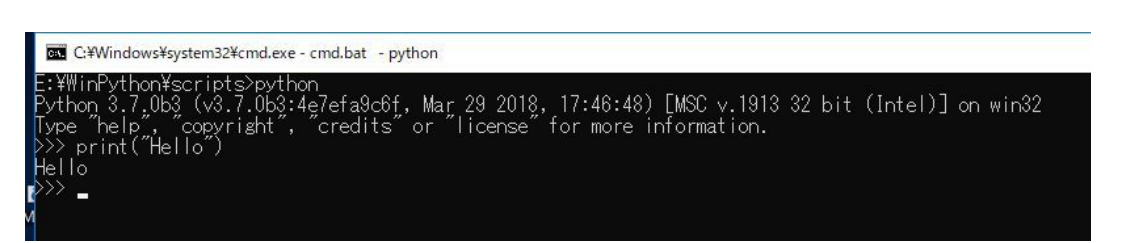

Pythonを終了するには、exit()と入力し、エンターキーを押下しましょう。Pythonが終了するとコ マンドプロンプトに戻るので、コマンドプロンプト右上の×を押してコマンドプロンプトを終了し てください。

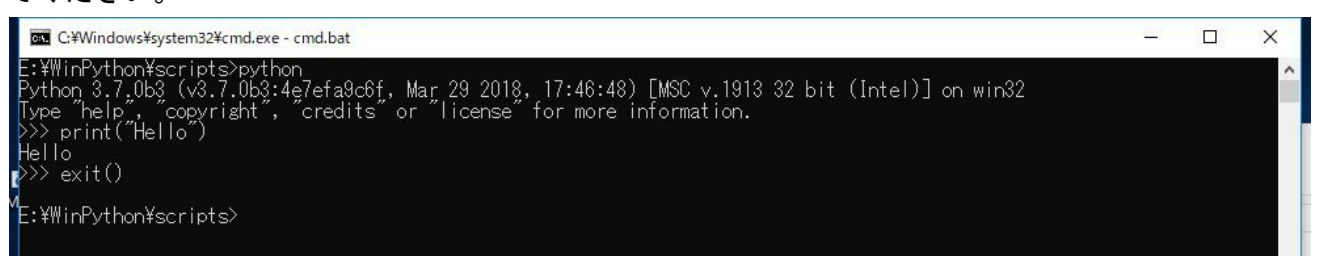

### VSCodeの準備

次に、プログラムを書くためのソフトウェアであるテキストエディタの準備をしましょう。世の中にはいろいろなテキストエディタがありますが、今回は「VSCode」というものを利用します。

#### USBメモリ上にフォルダを作る

USBメモリ上に、"VSCode"という空のフォルダを作っておきます。ここに、VSCodeを動作させる ために必要なファイルを配置していきます。

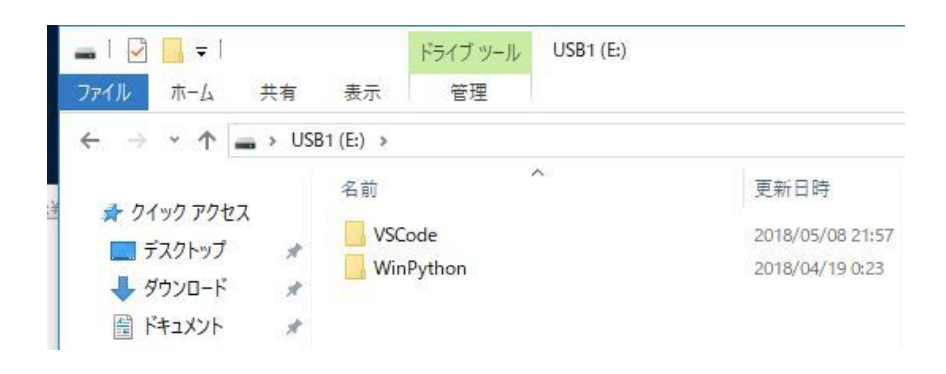

### VSCodeのダウンロード

VSCodeの公式サイトへアクセスします。

VSCode公式サイト: <u>https://code.visualstudio.com</u>

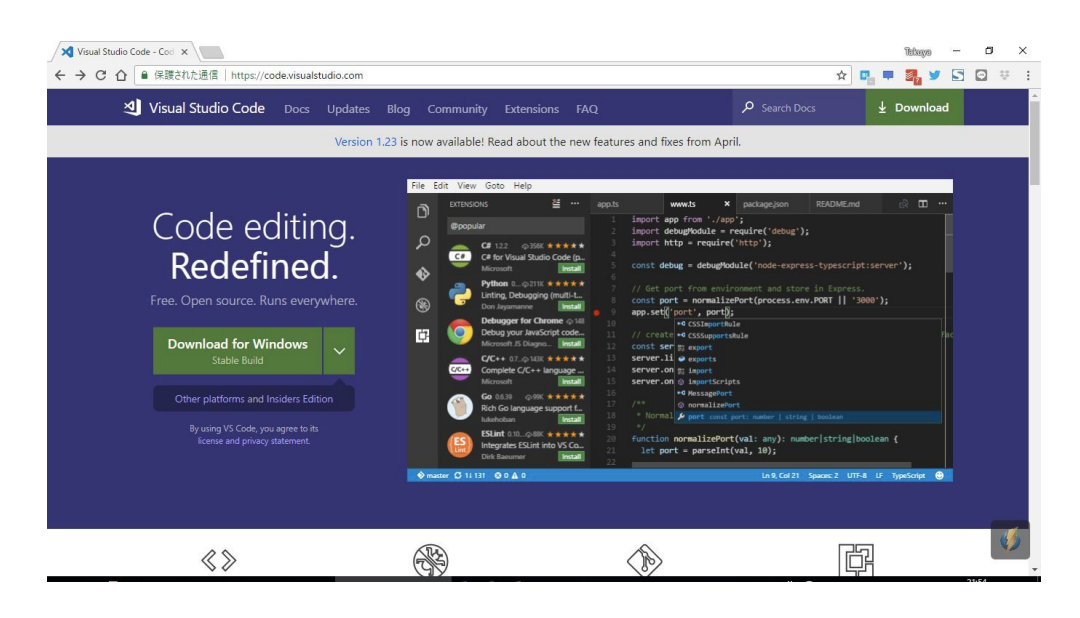

緑の"Download for Windows"ボタン横の下矢印をクリックし、出てきたパネルのWindows x64のと ころにある.zip行のStable列の矢印をクリックして、VSCodeをダウンロードします。(下記画像の ○で囲ったところです。)

| Stable                         | Dullu                   |         |          |
|--------------------------------|-------------------------|---------|----------|
|                                |                         | Stable  | Insiders |
| macOS                          | Package                 | ⊻       | Ŧ        |
| Windows x64<br>32 bit versions | Installer<br>.zip       | 4       | ž        |
| Linux x64<br>32 bit versions   | .deb<br>.rpm<br>.tar.gz | ← I← I← | + i≮ i≮  |

ダウンロードしたZIPファイルは、デスクトップなど任意の場所に保存しておいてください。

#### USBメモリへ展開する

ダウンロードしたファイルは圧縮されたZIPファイルなので、これをUSBメモリへ展開(解凍)します。

ダウンロードしたZIPファイルを右クリックし、"すべて展開"を選択します。

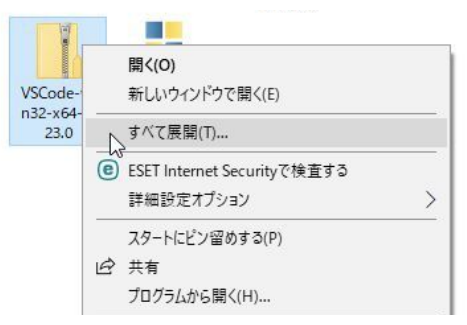

展開先を聞かれるので、USBメモリ上のVSCodeフォルダを指定しましょう。その後、"展開"ボタンを押下してください。

| E afa (ZIP 形) | む) フォルダーの展開  |       |
|---------------|--------------|-------|
|               |              |       |
| 展開先の選抜        | マとファイルの展開    |       |
| ファイルを下のフォJ    | レダーに展開する(F): |       |
| E:¥VSCode     |              | 参照(R) |
|               |              |       |
|               |              |       |

展開中の様子です。環境によっては時間がかかりますので、待機してください。

| ■———————————————————————————————————— | _2                     |   | × |
|---------------------------------------|------------------------|---|---|
| 6,837 個の項目をコピー中: VSCode-win:          | 32-x64-1.23.0から VSCode |   |   |
| 5% 完了                                 |                        | н | × |
|                                       |                        |   |   |
|                                       |                        |   |   |

展開完了後、USBメモリ上のVSCodeフォルダを開き、"Code"というファイルをダブルクリックして実行します。(下記画像で色のついたところ)

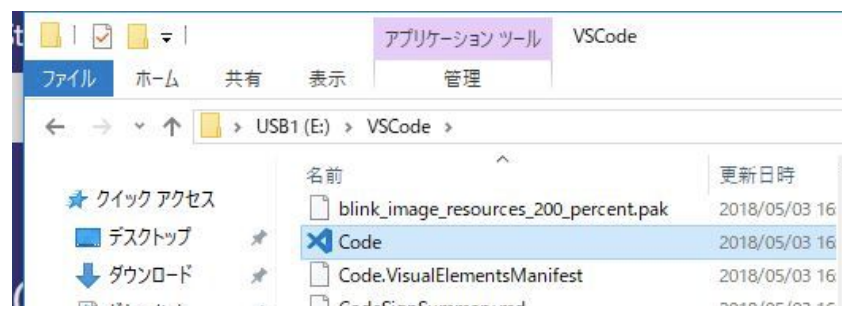

初回起動時は多少時間がかかりますが、VSCodeが起動しました。

なお、右下に「Gitが見つかりません。Gitをインストールするか'git.path'設定でパスを構成してください。」というエラーが出た場合は、"今後は表示しない"ボタンを押下してください。

また、その下の「Microsoftによる利用状況のデータ収集を……」というメッセージ等も、×を押して消して頂いて構いません。

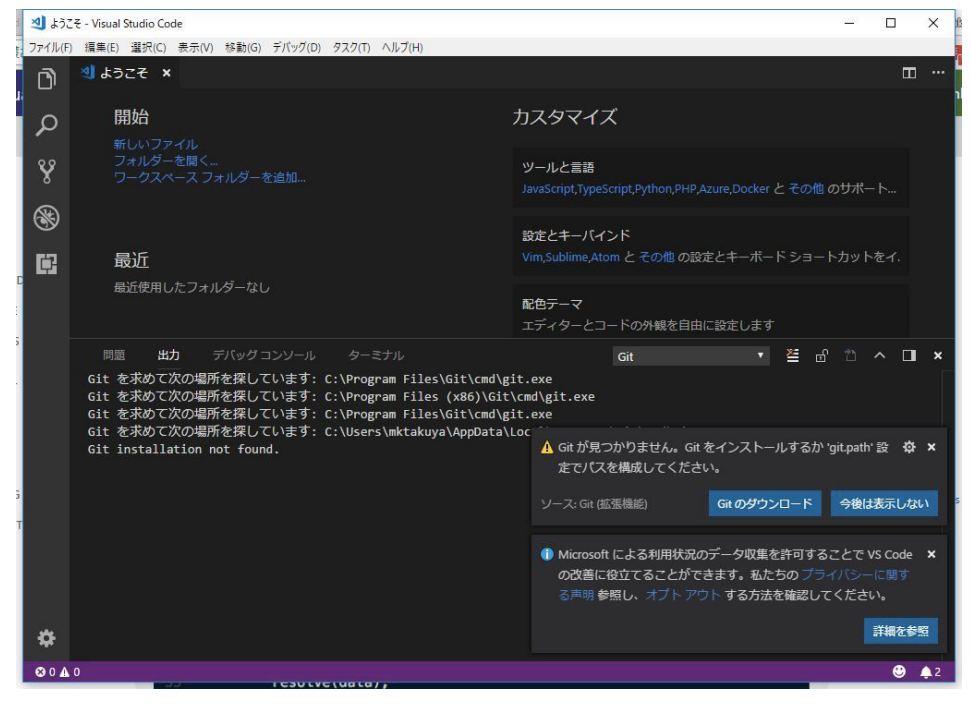

では、VSCodeでPythonのプログラムを書きましょう。 VSCode上部メニューから、ファイル→新規ファイルをクリックしてください。

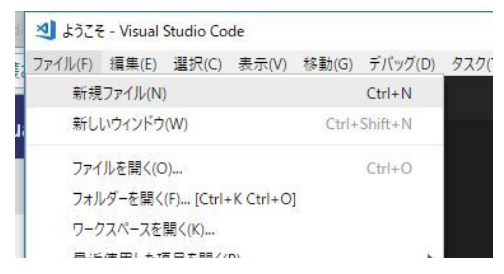

以下のようにかんたんなコードを書いてみましょう。

print("Hello from USB")

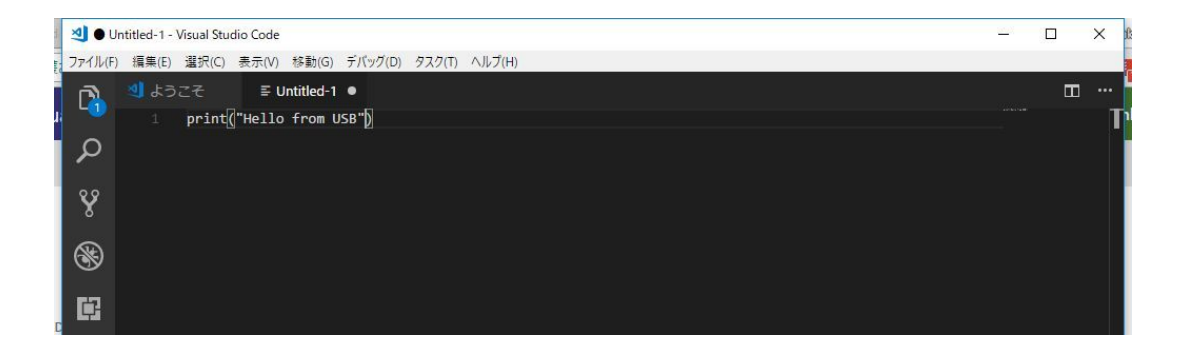

書いたコードを保存します。上部メニューから、ファイル→保存をクリックします。 今後作ったプログラムは、USBメモリ上の、以下のフォルダに新しく"CHaser"というフォルダを 作って、そこに保存していく事にしましょう。

(USBメモリ):WinPythonFscriptsF

| 刘 名前を付けて保存                                                                                                    |                                                    |     |                |            | × |
|----------------------------------------------------------------------------------------------------|----------------------------------------------------|-----|----------------|------------|---|
| ← → • ↑                                                                                                    | > USB1 (E:) > WinPython > scripts >                | ٽ ~ | scriptsの検索     |            | p |
| 整理 ▼ 新しいフ                                                                                                    | オルダー                                               |     |                | 855 ▼      | 3 |
| 📰 ピクチャ                                                                                                    | ★ <b>^</b> 名前 <sup>^</sup>                         | 更   | 新日時            | 種類         |   |
| 📰 ビデオ                                                                                                    | readme                                             | 20  | 18/04/06 2:24  | テキスト ドキュメン | 1 |
| 🎝 ミュージック                                                                                                    | CHaser                                             | .20 | 18/05/08 22:09 | ファイル フォルダー |   |
| <ul> <li>→ Dropbox</li> <li>▲ OneDrive</li> <li>■ PC</li> <li>■ USB1 (E:)</li> <li>         → ネットワーク     <li>         ・&lt; ホームグループ </li> </li></ul> | 程時: 371ルノオルダー<br>更新日時: 2018/05/08 22:09<br>空の7オルダー |     |                |            | > |
| ファイル名(N):                                                                                                    | Untitled-1                                         |     |                |            | ~ |
| ファイルの種類(T):                                                                                                    | プレーンテキスト                                           |     |                |            | ~ |
| ▲ フォルダーの非表示                                                                                                    |                                                    |     | 開く(O)          | キャンセル      |   |

CHaserフォルダを作ったらCHaserフォルダをダブルクリックして移動し、プログラムを保存します。

この際、

ファイル名: hello

ファイルの種類: Python

と変更してください。

| ▲ 名前を付けて保存                                                                     |                |            |           |          |           |                  |       | × |
|--------------------------------------------------------------------------------|----------------|------------|-----------|----------|-----------|------------------|-------|---|
| ← → * ↑                                                                        | « W            | inPython ⇒ | scripts > | CHaser   | ~ Č       | CHaserの検索        |       | P |
| 整理 ▼ 新しいフ                                                                      | ォルダー           |            |           |          |           |                  | -     | 0 |
| <ul> <li>■ ピクチャ</li> <li>■ ビデオ</li> <li>♪ ミュージック</li> <li>ジ Dropbox</li> </ul> | * ^            | 名前         |           | ▲<br>検索≰ | (件に一致する項) | 更新日時<br>目はありません。 | 種類    |   |
| 🝊 OneDrive                                                                     |                |            |           |          |           |                  |       |   |
| 🔔 USB1 (E:)                                                                    |                |            |           |          |           |                  |       |   |
| •�� ホームグループ                                                                    | ~              | <          |           |          |           |                  |       | > |
| ファイル名(N):<br>ファイルの種類(T):                                                       | hello<br>Pytho | on         |           |          |           |                  |       | ~ |
| ▲ フォルダーの非表示                                                                    |                |            |           |          |           | 保存(S)            | キャンセル | · |

最後に、せっかく書いたプログラムを実行してみましょう。WinPythonコマンドプロンプトを起動 して、CHaserフォルダに移動してください。

コマンドプロンプトでフォルダを移動するには、cd [フォルダ名]と入力します。

| C:¥Windows¥system32¥cmd.exe - cmd.bat |  |
|---------------------------------------|--|
|                                       |  |
| E:¥WinPython¥scripts>cd CHaser_       |  |

現在いるフォルダのファイル一覧を確認しましょう。現在いるフォルダのファイル一覧を表示するには、dirコマンドを入力します。

| C:¥Windows¥system32¥cmd.exe - cmd.bat                                                                                                    |  |  |  |  |  |  |  |  |  |  |
|----------------------------------------------------------------------------------------------------|--|--|--|--|--|--|--|--|--|--|
| E:¥WinPython¥scripts>cd CHaser                                                                                                    |  |  |  |  |  |  |  |  |  |  |
| E:¥WinPython¥scripts¥CHaser>dir<br>ドライブEのボリューム ラベルは USB1 です<br>ボリューム シリアル番号は 70F7-6F99 です                                                     |  |  |  |  |  |  |  |  |  |  |
| E:¥WinPython¥scripts¥CHaser のディレクトリ                                                                                                    |  |  |  |  |  |  |  |  |  |  |
| 2018/05/08 22:09 〈DIR〉 .<br>2018/05/08 22:09 〈DIR〉 .<br>2018/05/08 22:10 24 hello.py<br>1 個のファイル 24 バイト<br>2 個のディレクトリ 15,394,799,616 バイトの空き領域 |  |  |  |  |  |  |  |  |  |  |
| E:¥WinPython¥scripts¥CHaser>                                                                                                    |  |  |  |  |  |  |  |  |  |  |

hello.pyがあることを確認できたら、そのプログラムを実行しましょう。python hello.pyと入力し、 エンターキーを押すと、先ほど書いたhello.pyプログラムが実行されます。

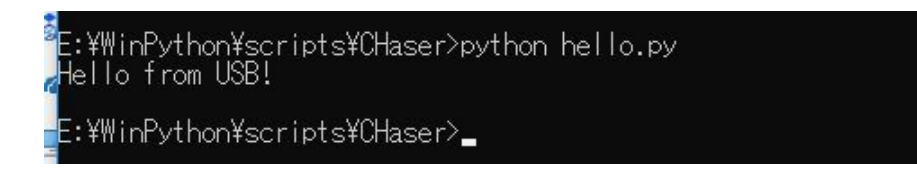

これで、基本的な環境構築は完了です。

## CHaserのサーバプログラムの準備

次に、CHaser競技を行うためのサーバプログラムの準備に取り掛かります。

#### サーバプログラムのダウンロード

サーバプログラムは、U16 旭川プログラミングコンテスト実行委員会様Webサイトで提供されているものを利用させていただきます。

U-16旭川プログラミングコンテストWebサイト: http://www.procon-asahikawa.org/

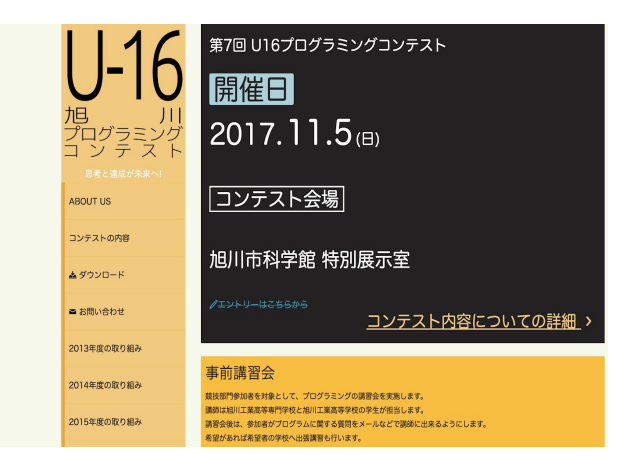

左側メニューの"ダウンロード"のリンクからダウンロードページに移動し、"クライアント・サーバ セット"をダウンロードします。(クリックすると大きいファイルのダウンロードが始まるので、 注意してください。)

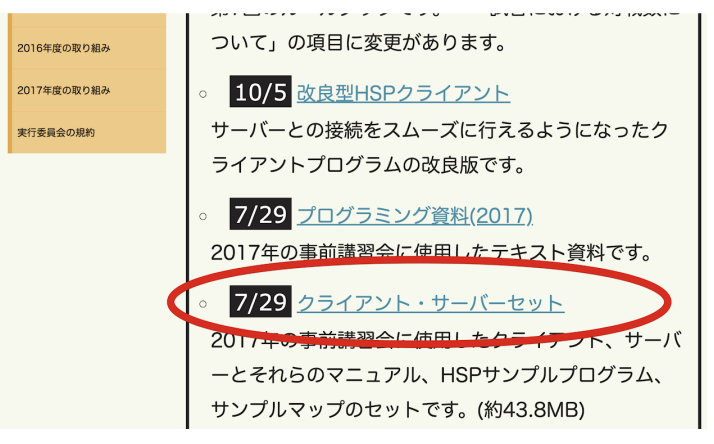

#### 展開と動作確認

ダウンロードしたZIPファイルを展開(解凍)しましょう。

#### 展開したのがこちらです。

| ファイル ホーム 共有        | 表示                               |                  |
|--------------------|----------------------------------|------------------|
| ← → * ↑ □ > P      | C » デスクトップ » U16-AsahikawaProcon | 2017 >           |
| <b>ユ</b> カノック マクセフ | 名前                               | 更新日時             |
| ■ = 77/LwT         | 📙 AsahikawaProcon-Client         | 2018/05/08 22:19 |
|                    | AsahikawaProcon-Server           | 2018/05/08 22:18 |
| タウンロード             | ClientManual                     | 2018/05/08 22:18 |
| 🔮 ドキュメント 🛛 🖈       | ServerManual                     | 2018/05/08 22:18 |
| 📰 ピクチャ 🛷           | State -                          |                  |

#### AsahikawaProcon-Serverフォルダに移動します。

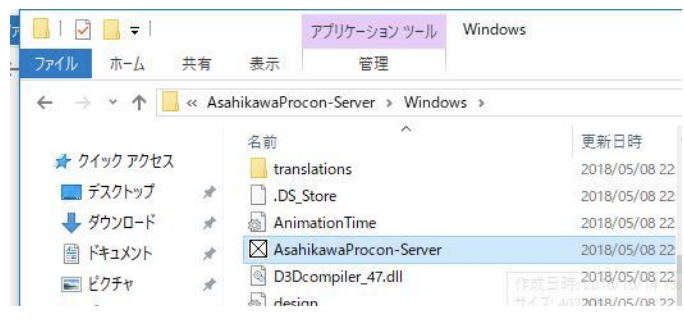

AsahikawaProcon-Serverというファイル(上記画像で色がついているところ)をダブルクリックして、サーバプログラムが起動することを確認しましょう。

| 0001                                    | HOT                                                    |          |      |  |  |
|-----------------------------------------|--------------------------------------------------------|----------|------|--|--|
| 状態: 非接続<br>持续之, 不明                      | 状態: 非接続                                                |          |      |  |  |
| 1997年1997年1997年1997年1997年1997年1997年1997 | 1987年1月19月<br>1991年1月1日日日日日日日日日日日日日日日日日日日日日日日日日日日日日日日日 |          |      |  |  |
| ポート番号:2009 🗧                            | ポート番号:2010 🜩                                           |          |      |  |  |
|                                         |                                                        |          |      |  |  |
| TCPユーザー ▼ 待機開始                          | ם ו                                                    | でPユーザー ▼ | 待機開始 |  |  |
| SERVER                                  | Мар                                                    |          |      |  |  |
|                                         | RandomMap                                              |          |      |  |  |
| ホスト名: mk-hp                             | マップの編集                                                 |          |      |  |  |
| ローカルIP: 169.254.127.170                 | テクスチャ:                                                 | *        |      |  |  |
|                                         | BGM: TwinBeeNew                                        |          |      |  |  |
|                                         | デー1.目的を                                                |          |      |  |  |

起動することが確認できたら、一旦閉じてかまいません。

## CHaserライブラリの準備

CHaserのプログラムはPythonで書きますが、サーバとの通信部分等難しい処理を気にせずかんた んに書けるようにするためのライブラリの準備が必要です。これから、ライブラリを準備します。

今回は、北海道富良野市のITコミュニティであるFuralTの西原翔太さん(@tomio2480)が用意して いただいたライブラリをダウンロードし、利用します。

CHaserライブラリのWebサイト: <u>https://bitbucket.org/tomio2480/chaser\_python/</u>

CHaserライブラリのWebサイトにアクセスして、「リポジトリごと丸ごとダウンロードするとき はこちらのページから」の青い文字部分をクリックし、ダウンロードページへ移動してください。

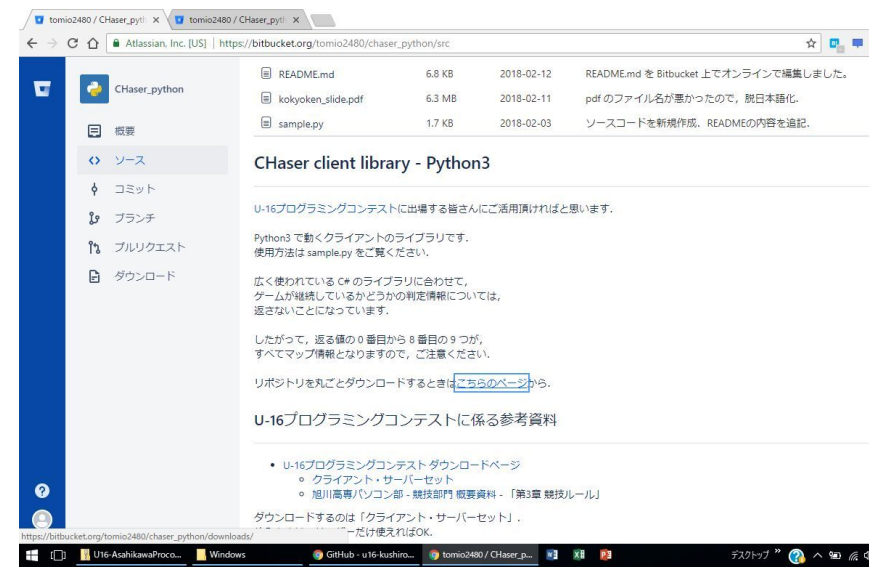

ダウンロードページに移動たら、"リポジトリをダウンロードする"をクリックして、CHaserライブ ラリをダウンロードしてください。

| 4          | CHaser_python | tomio 2480 / CHaser_python |        |        |
|------------|---------------|----------------------------|--------|--------|
| E          | 概要            | タワンロード                     |        |        |
| $\diamond$ | ソース           | ダウンロード タグ ブランチ             |        |        |
| ¢          | コミット          | 名前                         | サイズ    | によりアッフ |
| ţ,         | ブランチ          | <u>リボジトリをダウンロードする</u>      | 5.4 MB |        |
|            |               |                            |        |        |

ダウンロードしたZIPファイルを解凍し、USBメモリのWinPythonフォルダの、scriptsフォルダ以下にCHaser.pyとsample.pyを配置しましょう。

|   | ← → • ↑ 📙   | > USE | 31 (E:) > WinPython > scripts > CHaser |                  | ~ | Ū |
|---|-------------|-------|----------------------------------------|------------------|---|---|
|   | 🚁 クイック アクセス |       | 名前 个                                   | 更新日時             |   |   |
| 1 | デスクトップ      | *     | CHaser.py                              | 2018/05/08 22:22 |   |   |
| 7 | ● ドキュメント    | *     | sample.py                              | 2018/05/08 22:22 |   |   |

## サンプルプログラムを動作させてみる

以上でPython、エディタ、サーバープログラム、ライブラリの準備が出来ました。ライブラリに同 梱されていたサンプルプログラムを使って、実際の試合をやってみましょう。

#### サーバの起動と待機

先程展開したサーバプログラムを起動します。

COOL側、HOT側のポート(初期状態はそれぞれ2009,2010です。特に理由無ければそのままで OK)を確認し、それぞれの"待機開始"ボタンを押下します。COOL側、HOT側ともに状態が「TCP 接続待ち状態」となっていることを確認してください。

| 🛛 Dialog                                                    |                                                      | ? >                     |  |  |  |
|-------------------------------------------------------------|------------------------------------------------------|-------------------------|--|--|--|
| COOL<br>状態: TCP接続待ち状態<br>接続名: 不明<br>IP: 不明<br>ポート番号: 2009 ↓ | HOT<br>状態: TCP接続<br>接続名: 不明<br>IP: 不明<br>ポート番号: 2010 | 待ち状態                    |  |  |  |
| TCPユーザー ▼ 待機終了                                              | ТС                                                   | Pユーザー ▼ 待機終了            |  |  |  |
| SERVER                                                      | Map                                                  |                         |  |  |  |
| +762,                                                       | KandomMap                                            |                         |  |  |  |
| /n∧r-a; mk-np                                               | マップの編集                                               |                         |  |  |  |
| 口一力儿IP: 169.254.127.170                                     | テクスチャ:                                               | ສ∋້ຽນ ▼<br>TwinBeeNew ▼ |  |  |  |
|                                                             | BGM:                                                 |                         |  |  |  |
|                                                             | ゲーム開始                                                |                         |  |  |  |

#### プレイヤー1の準備

では、プレイヤー1(COOL側)の準備をしましょう。

WinPythonコマンドプロンプトを起動し、CHaserフォルダに移動します。python sample.pyとコマンドを入力して実行すると接続情報を聞かれるので、以下の情報を入力してください。

port: 2009 name: User1 host: 127.0.0.1

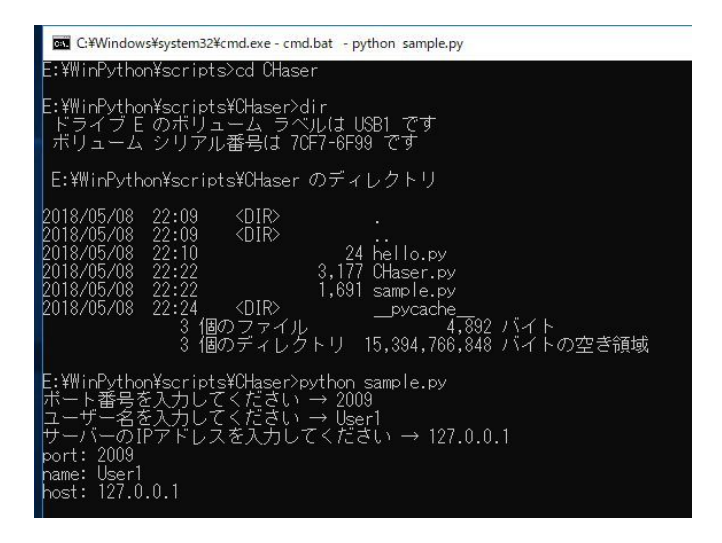

#### プレイヤー2の準備

次に、プレイヤー2の準備をしましょう。本来ならプレイヤー2は別の参加者が作ったプログラムを 使うべきですが、今回はお試しということで同じサンプルプログラムを利用します。

WinPythonコマンドプロンプトをもう一つ起動し、プレイヤー1の準備と同様にしてsample.pyを実行します。ただし、接続情報は以下の通りにしてください。(portとnameが変わっています。)

port: 2010 name: User2 host: 127.0.0.1

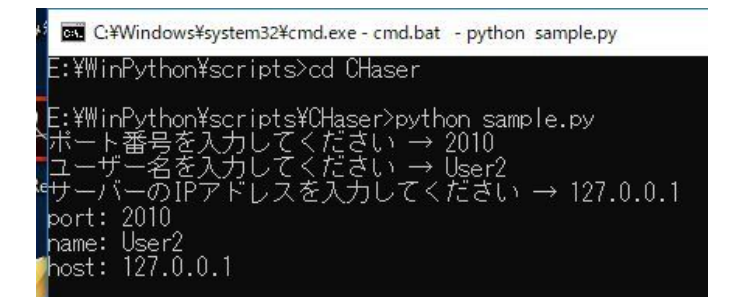

#### 接続状態の確認

サーバプログラムを表示して、COOL側HOT側の両者が正しく接続されていることを確認してください。

以下画像のように、状態が「準備完了」になっていればOKです。どちらか、あるいは両方が準備 完了になっていない場合は、サンプルプログラムの実行に失敗していますので、対応する WinPythonコマンドプロンプトを開いてプログラムを実行し直してください。

| COOL<br>状態: 準備完了<br>接続名: User1     HOT<br>状態: 準備完了<br>接続名: User2       IP: :::ffff:127.0.0.1<br>ポート番号: 2009 ‡     IP: :::ffff:127.0.0.1<br>ポート番号: 2010 ‡       TCPユーザー ▼ 切断     TCPユーザー ▼ 切断       SERVER     Map       ホスト名: mk-hp     マップの編集       ローカルIP: 169.254.127.170     F0スチャ: あっさり ▼       RGM:     TuinBenManu | 🛛 Dialog                                                               | ? X                                                                     |  |  |  |  |  |  |
|----------------------------------------------------------------------------------------------------|------------------------------------------------------------------------|-------------------------------------------------------------------------|--|--|--|--|--|--|
| TCPユーザー     切断     TCPユーザー     切断       SERVER     Map       ホスト名: mk-hp     マップの編集       ローカルIP: 169.254.127.170     テクスチャ: あっさり ・       BCM:     Twin BeaMan                                                                                                    | COOL<br>状態: 準備完了<br>接続名: User1<br>IP: ∷ffff:127.0.0.1<br>ポート番号: 2009 ♀ | HOT<br>状態: 準備完了<br>接続名: User2<br>IP: ::ffff:127.0.0.1<br>ポート番号: 2010 \$ |  |  |  |  |  |  |
| SERVER     Map       ホスト名: mk-hp     RandomMap       ローカルIP: 169.254.127.170     マップの編集       アクスチャ:     あっさり       PGM:     TwipRepMan                                                                                                    | TCPユーザー マ 切断                                                           | TCPユーザー ▼ 切断                                                            |  |  |  |  |  |  |
| ホスト名: mk-hp …<br>ローカルIP: 169.254.127.170 RGM:                                                                                                    | SERVER                                                                 | Map<br>RandomMap                                                        |  |  |  |  |  |  |
| ホスト名: mk-hp<br>マップの編集<br>ローカルIP: 169.254.127.170<br>PGM: TwinPeeNew ▼                                                                                                    |                                                                        |                                                                         |  |  |  |  |  |  |
| ローカルIP: 169.254.127.170 テクスチャ: あっさり ▼                                                                                                    | ホスト名: mk-hp                                                            | マップの編集                                                                  |  |  |  |  |  |  |
| DGM• TwinPeeblew                                                                                                    | n                                                                      | テクスチャ: あっきり 👻                                                           |  |  |  |  |  |  |
|                                                                                                    | U ))//II - 103/204/127/170                                             | BGM: TwinBeeNew 👻                                                       |  |  |  |  |  |  |
| デザイン設定 サーバー設定 ゲーム開始                                                                                                    | デザイン設定サーバー設定                                                           | ゲーム開始                                                                   |  |  |  |  |  |  |

### 対戦開始

"ゲーム開始"ボタンを押下すると、ゲームが開始されます。

対戦開始時の様子です。

| ManWindow | - U X                                        |
|-----------|----------------------------------------------|
|           | Turn : 100                                   |
|           | NAME: User1                                  |
|           | NAME: User2                                  |
|           | SCORE: 0<br><sub>Server</sub><br>残りアイテム数: 10 |
|           |                                              |
|           |                                              |
|           |                                              |

#### 対戦中の様子です。

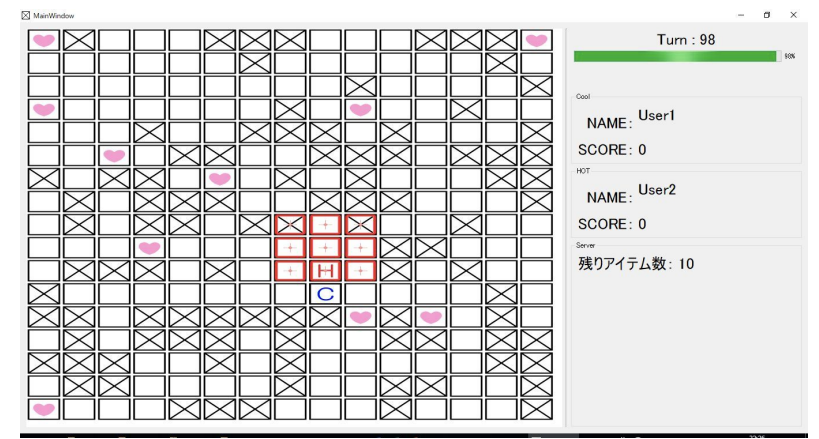

対戦終了後の様子です。右上に「COOL WIN!」と書いてあるのがご確認頂けると思います。

| MainWindi | w                                                               |              |              |           |             |             |              |           |                    |              |           |             |              |              | - 0 X                |
|-----------|-----------------------------------------------------------------|--------------|--------------|-----------|-------------|-------------|--------------|-----------|--------------------|--------------|-----------|-------------|--------------|--------------|----------------------|
|           | $\bowtie$                                                       |              |              |           | $\bowtie$   | $\boxtimes$ | $\bowtie$    |           |                    |              | $\bowtie$ | $\bowtie$   | $\boxtimes$  |              | Turn : 95            |
|           |                                                                 |              |              |           |             | $\square$   |              |           | $\bowtie$          |              |           |             | $\square$    |              | COOL WIN!            |
|           |                                                                 |              |              |           |             |             | $\boxtimes$  |           | 8                  |              |           | $\boxtimes$ |              |              | NAME: User1          |
|           |                                                                 | •            | $\square$    | $\bowtie$ | $\bowtie$   | $\square$   |              | $\bowtie$ | $\bowtie$          | $\bowtie$    |           | $\bowtie$   | $\bowtie$    | $\boxtimes$  | SCORE: 0             |
|           | $\overline{}$                                                   | $\mathbb{X}$ | $\mathbb{X}$ |           |             |             | $\mathbb{X}$ |           | $\boxtimes$        |              |           |             | $\mathbb{X}$ | $\bigotimes$ | NAME: User2          |
|           | $\square$                                                       |              | $\bowtie$    | $\bowtie$ |             | $\bowtie$   | $\boxtimes$  |           | $\bowtie$          |              |           | $\boxtimes$ |              |              | SCORE: 0             |
| H         | $\overline{\times}$                                             |              |              |           |             |             | +            |           | $\times$           | ×            | $\bowtie$ |             |              | H            | server<br>残りアイテム数:10 |
|           |                                                                 |              |              |           |             |             | +            | C         | $\widehat{\times}$ |              |           |             | $\boxtimes$  |              |                      |
| M         | $\stackrel{\scriptstyle{\leftarrow}}{\scriptstyle{\leftarrow}}$ |              | $\bowtie$    | $\bowtie$ | ×           | M           | $\bowtie$    | $\bowtie$ | •                  | ×            |           |             | $\bowtie$    |              |                      |
|           | Ž                                                               | $\boxtimes$  |              | Ē         | $\boxtimes$ |             | $\boxtimes$  |           |                    |              |           |             | $\boxtimes$  |              |                      |
|           | $\preceq$                                                       |              |              | $\bowtie$ |             | $\bowtie$   |              |           |                    | $\mathbb{R}$ |           |             |              | $\bowtie$    |                      |
|           |                                                                 |              |              | -         | -           |             |              | -         | -                  | -            |           |             |              |              |                      |

これでサンプルプログラムによる対戦は以上です。再度対戦を行う場合は、サーバプログラムを-旦閉じてまた開いたあと、それぞれのプレイヤーのプログラムを実行し直してください。